# ACT3

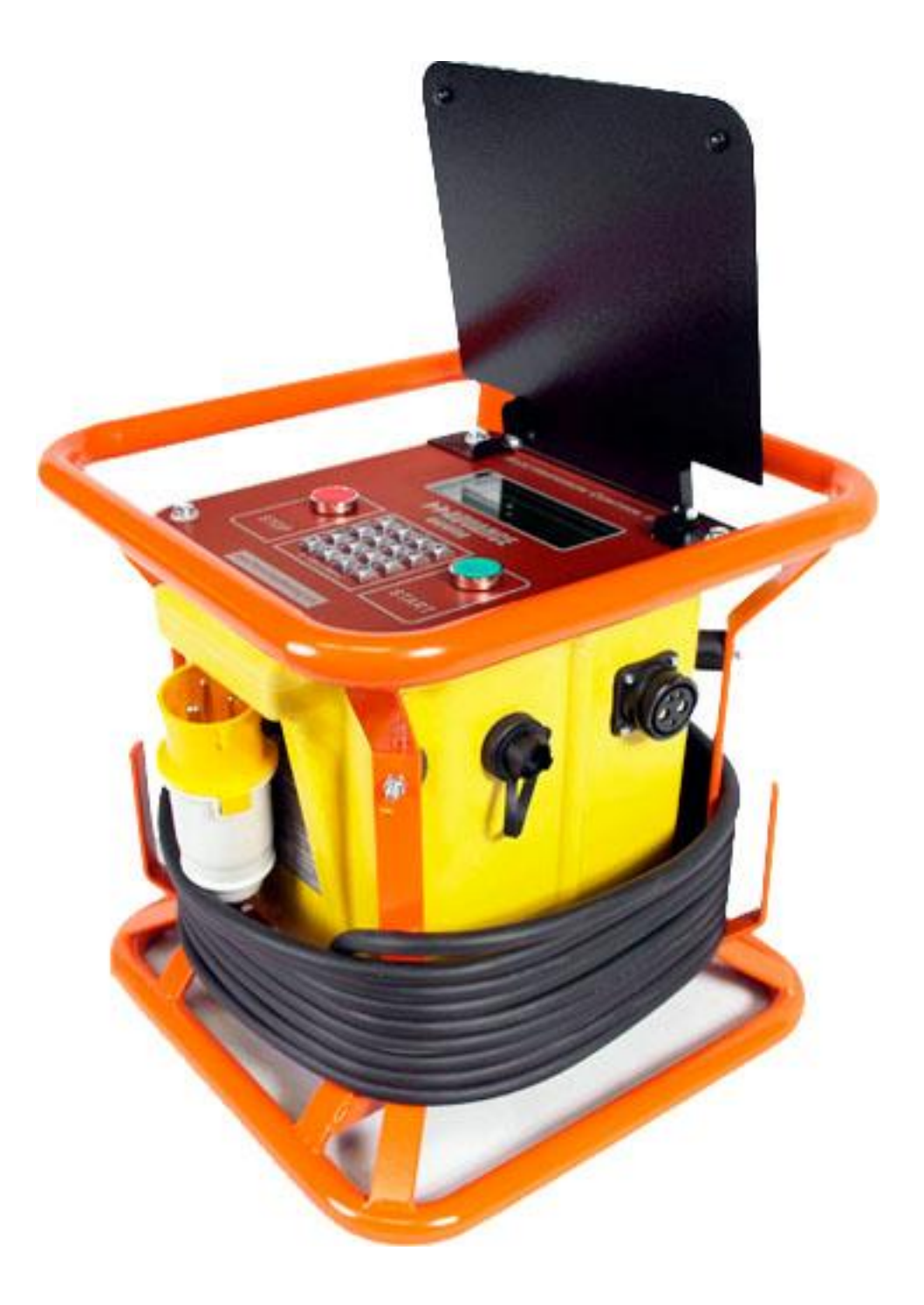

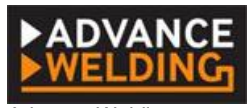

Advance Welding Units 1 & 2 Taylor Street, Cleckheaton, West Yorkshire, UK Tel. +44 844 880 7748 www.PlasticPipeWelding.com E-mail: sales@advancewelding.co.uk

:

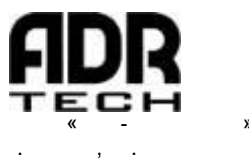

. , , 7/8 ./ : (495) 150-0822 www.adr-t.ru E-mail: info@adr-t.ru

:

—

.

,

.

.

,

,

,

| 1        |                   |           | 3        |
|----------|-------------------|-----------|----------|
| 1        | .1                |           | 3        |
| 1        | .2                |           | 3        |
| 1        | .3                |           | 4        |
| ~        |                   |           | -        |
| 2        |                   |           | 5        |
| 3        |                   |           | 5        |
| 3        | .1                |           | 5        |
| 3        | .2                |           | 6        |
| 3        | .3                |           | 7        |
|          | 3.3.1             | -         | 7        |
|          | 3.3.2             |           | 8        |
|          | 3.3.3             | Fusamatic | 9        |
| 3        | .4                |           | 10       |
| 4        |                   |           |          |
| 4        | 4                 |           |          |
| 4        | .1                |           |          |
| 4        | .2                | USD       | 11       |
| 4        | .3                | ,         | 12       |
| 5        |                   |           | 13       |
| <u> </u> |                   |           | 40       |
| 0        | 1                 |           | 10       |
| 0        | . I<br>2          |           | 10       |
| 0        | .2                |           | 10       |
| 0        | .3                |           | 10       |
| 0        | .4                |           | 10       |
| 0        | .5                |           | 10       |
| 7        |                   |           | 17       |
| Q        |                   |           | 18       |
| 0<br>Q   | 1                 |           | 18       |
| 0        | . I<br>           | , ,       | 18       |
|          | 812               |           | 10       |
| R        | 2                 |           | 10<br>19 |
| 0        | . <u>~</u><br>821 |           | 10       |
|          | 822               | /         | 19       |
|          | 823               | 1         | 19       |
|          | 824               |           | 20       |
|          | 825               |           | 20<br>2∩ |
|          | 0.2.0             |           |          |

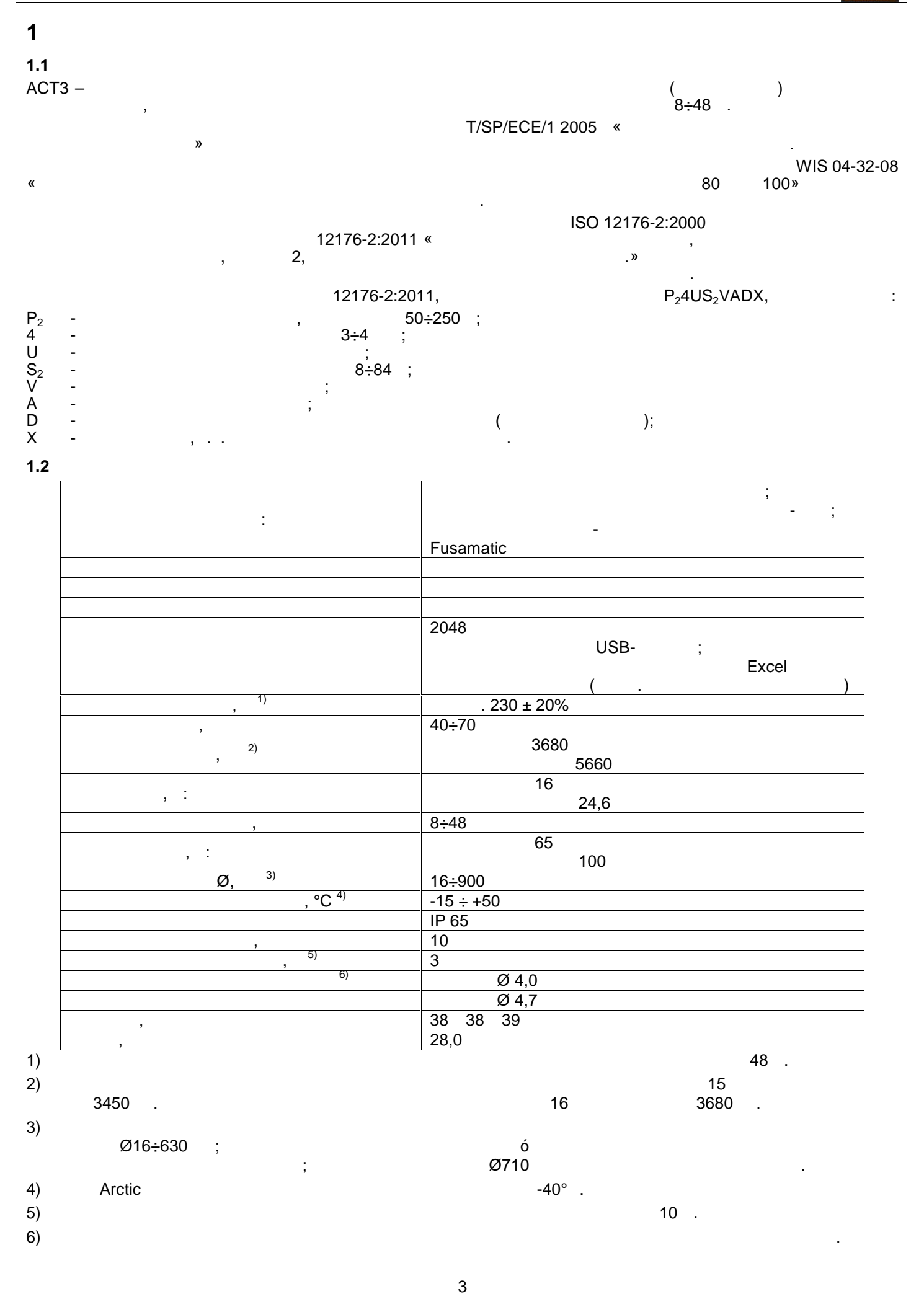

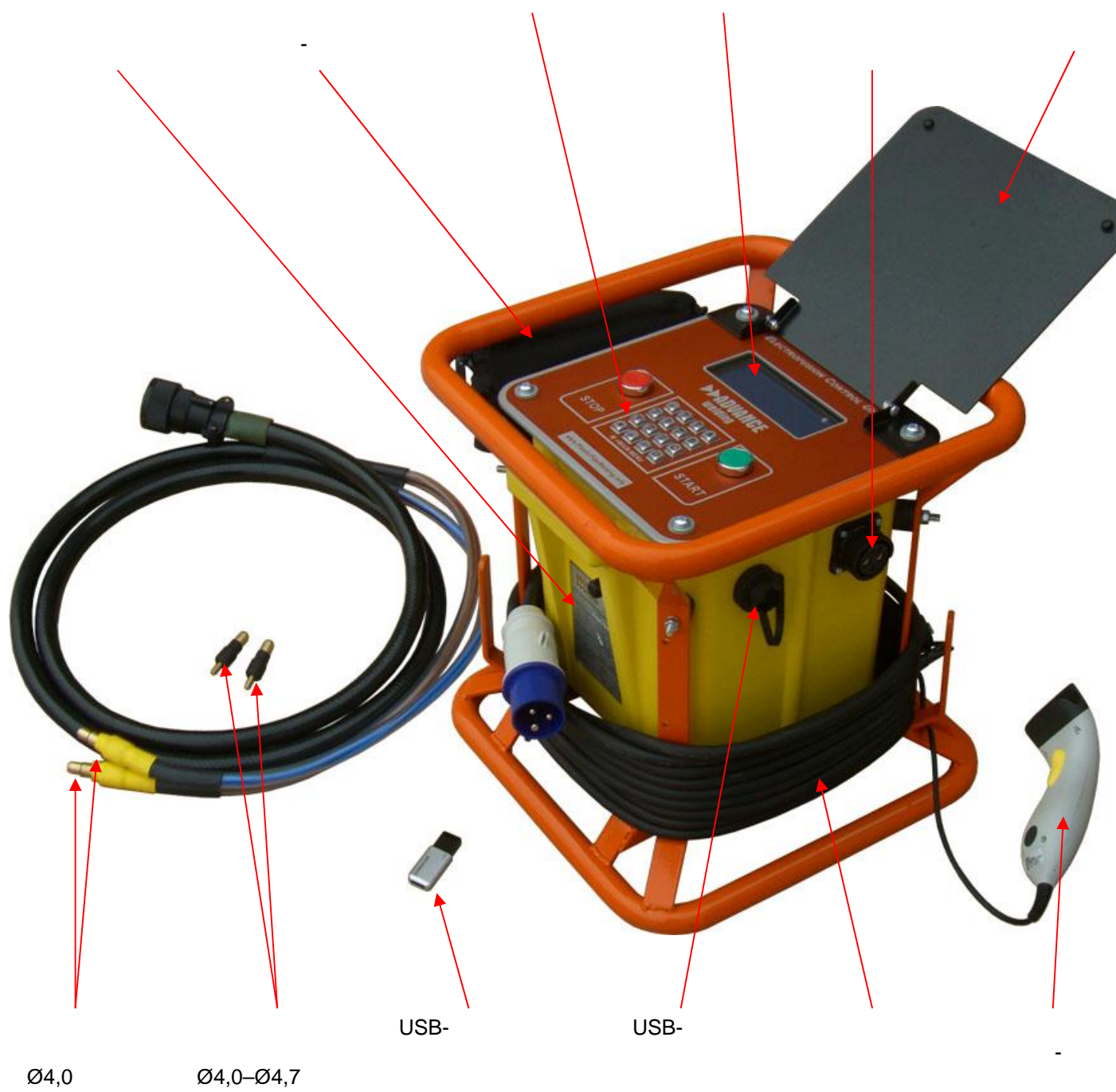

Ø4,0

### www.adr-t.ru

!

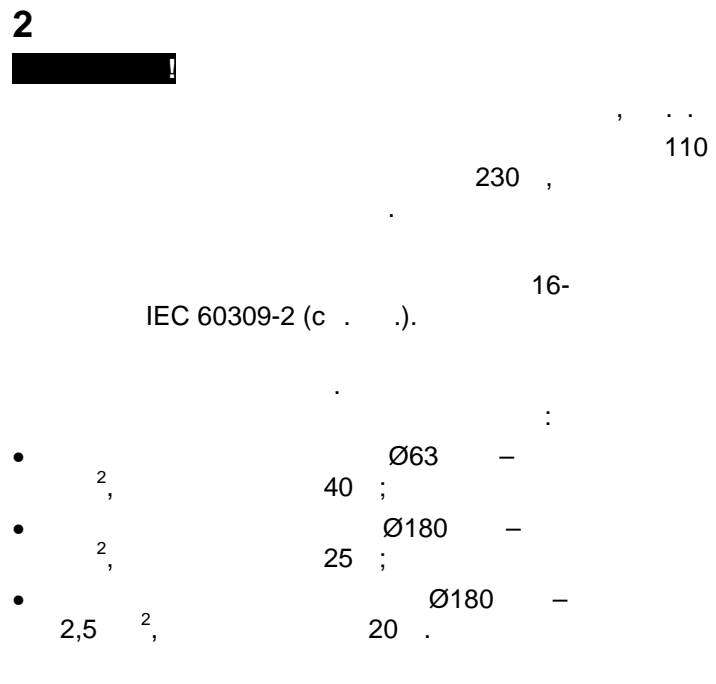

( ) 30

«

3680 ( 16 ).

230 .

.

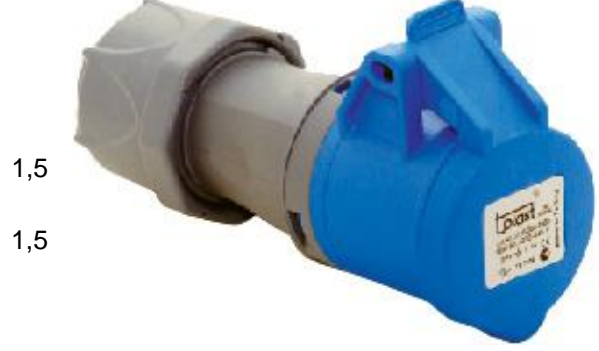

. » ) ( 3

3 3.1

5

# 3.2 « »

USB-

КАЛИБРОВКА ЮВАЯ

ЧЕРЕЗ 360 ДНЕЙ! НАПРЯЖЕНИЕ: **226B** 50Гц ΑСТОТА:

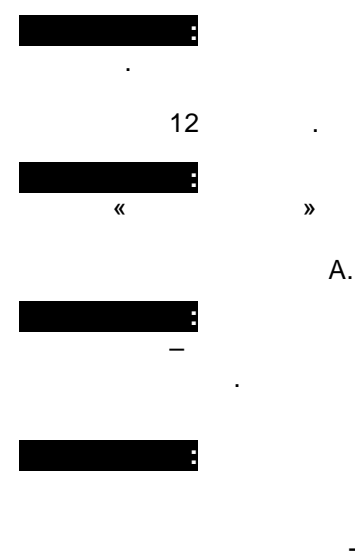

ADVANCE WELDING ΑΠΠΑΡΑΤ ΑCT 3 11:21 07/02/14 B:3.3.00E(C)2013

СЕРВИС И РЕМОНТ: 000 АДР-ТЕХНОЛОГИЯ ТЕЛ:+7-495-9256150 WWW.ADR-T.RU

А=РУЧНАЯ СВАРКА

С=ШТРИХ-КОД **D=ПАРАМЕТРЫ** 

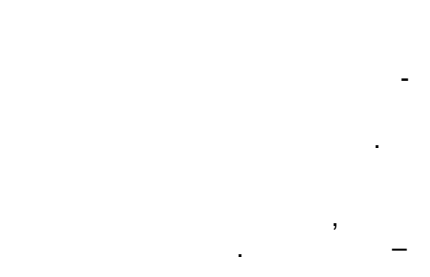

(

(

4

А

. . .

. . .

А=ПРОДОЛЖИТЬ Е020 ОШИБКА СТЕРТА СИСТЕМА РАЗБЛОКИР.

)

),

«

,

» Е020 АПП.БЛОКИРОВАН НИЗКОЕ НАПРЯЖЕНИЕ

В СВАРОЧНОЙ ЦЕПИ А=ПРОДОЛЖИТЬ

ВСТАВИТЬ В USB-ПОРТ КЛЮЧ АДМИНИСТРАТОРА

1÷99

| ПЛАНОВАЯ КАЛИБРОВКА<br>ЧЕРЕЗ 28 ДНЕЙ!                                       |
|-----------------------------------------------------------------------------|
| А=ПРИНЯТЬ                                                                   |
| ПЛАНОВАЯ КАЛИБРОВКА!<br>АППАРАТ ОТКЛЮЧИТСЯ<br>ЧЕРЕЗ 07 ДНЕЙ!<br>А=ПРИНЯТЬ   |
| ВЫШЕЛ СРОК<br>ПЛАНОВОЙ КАЛИБРОВКИ!<br>АППАРАТ ОСТАНОВЛЕН<br>А=ОТКАЛИБРОВАТЬ |
| СРОК КАЛИБР.ПРЕВЫШЕН<br>НА 008 ДНЕЙ                                         |
| А=ПРИНЯТЬ                                                                   |

...

\*

www.adr-t.ru

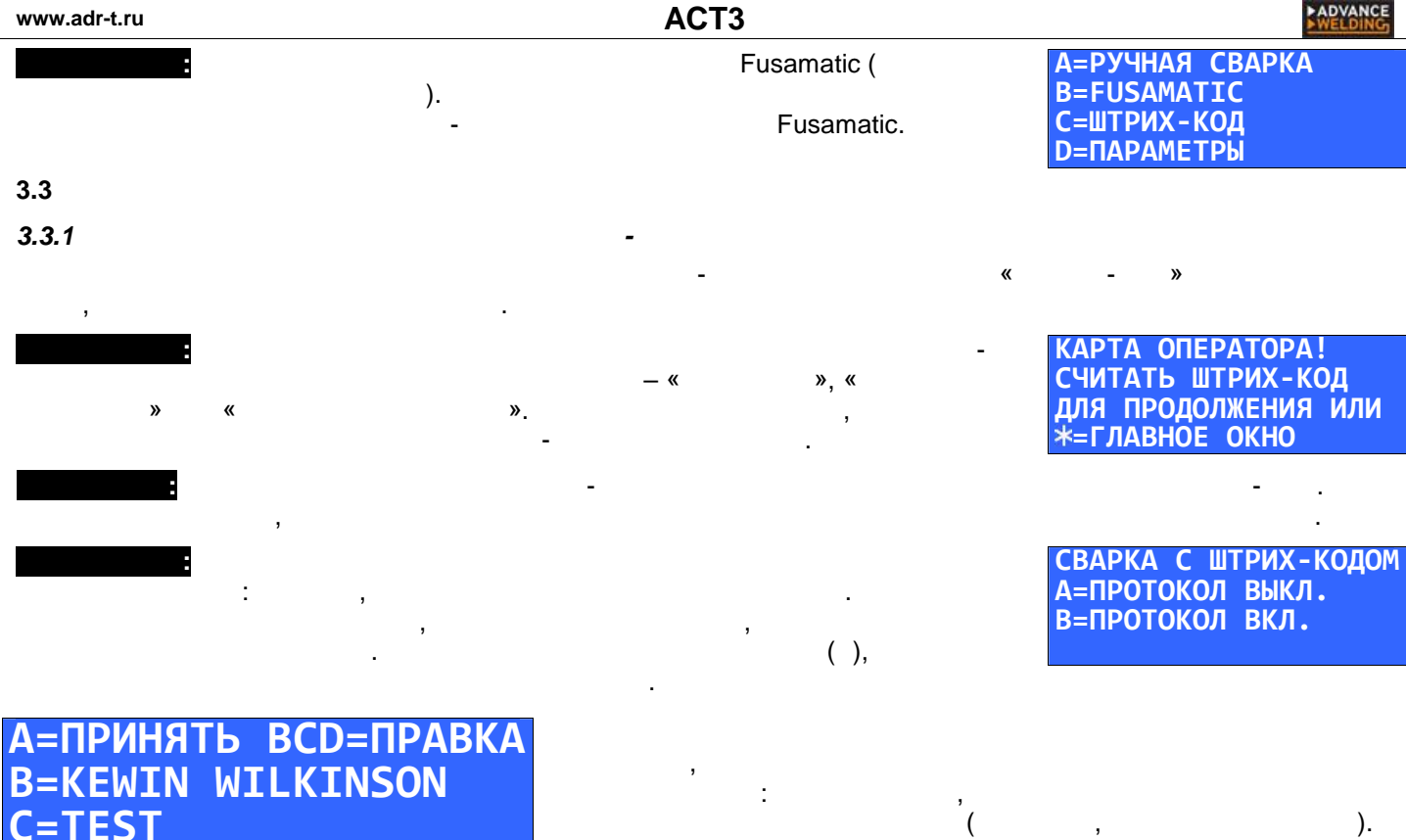

(

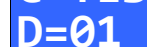

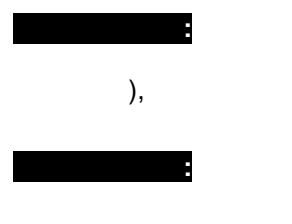

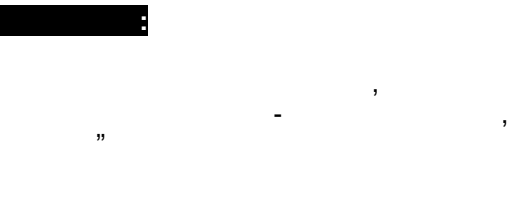

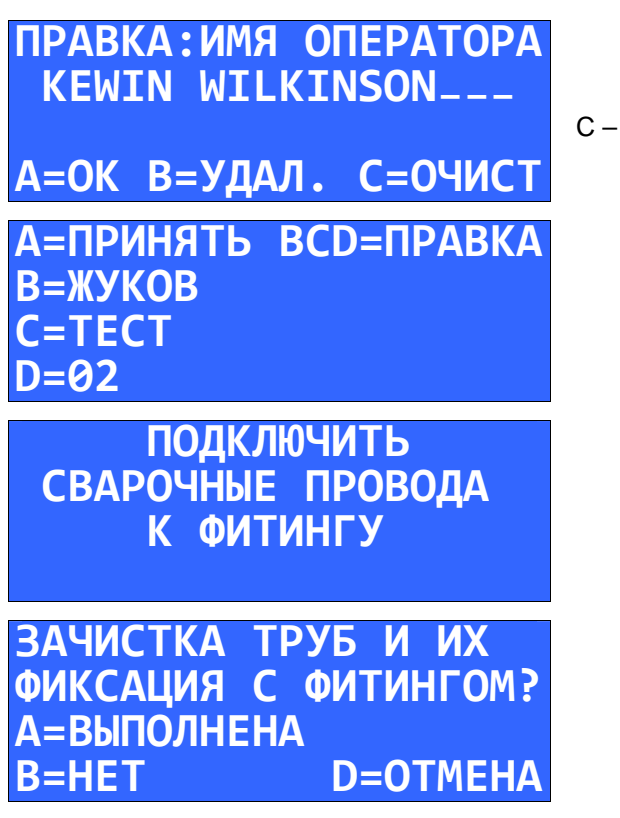

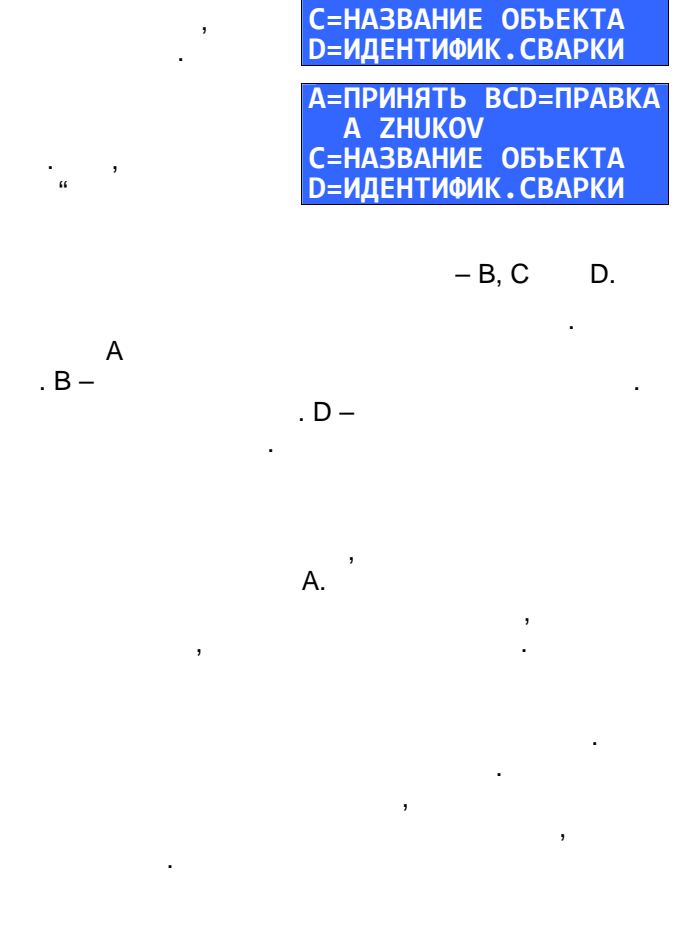

).

А=ПРИНЯТЬ ВСD=ПРАВКА В=ИМЯ ОПЕРАТОРА

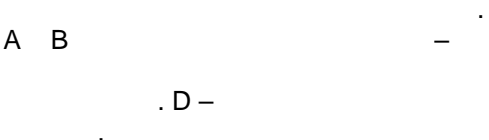

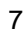

### ШТРИХ-КОД СВАРКИ СЧИТАТЬ КОД С=РУЧНОЙ ВВОД КОДА D=ОТМЕНА

ШТРИХ-КОД СВАРКИ СЧИТАНО ОК С=РУЧНОЙ ВВОД КОДА D=ОТМЕНА

В – D –

### СОПРОТИВЛЕНИЕ ФИТИНГА ПРОВЕРЕНО ОК

traceability) ). 3

| +GF+ I  | <b>032</b> MM |        |
|---------|---------------|--------|
| T=0050c |               |        |
| U=24.0в |               | НАЖАТЬ |
| t=+24C  |               | START  |

### :

, , , ,

### 3.3.2

« » , - , ( . .2.3.1).

### ПОДКЛЮЧИТЬ СВАРОЧНЫЕ ПРОВОДА К ФИТИНГУ

А=ПРИНЯТЬ T= 50C C=ИЗМ.T t=+24C U=24.0в D=ИЗМ.U -40÷49), C.

«

. C –

(

-- . ,

, ( .

: +20°, ,

- , - .

, .1). ,

, . . \_ КОД СВАРКИ А=ПРИНЯТЬ -----С=ОЧИСТИТЬ D=ОТМЕНА

,

### КОДЫ ОТСЛЕЖИВАНИЯ СЧИТАТЬ КОД N1 А=ГОТОВО D=ОТМЕНА

, – , .

### START

. 20°.

, .

, , , ,

. , D –

8

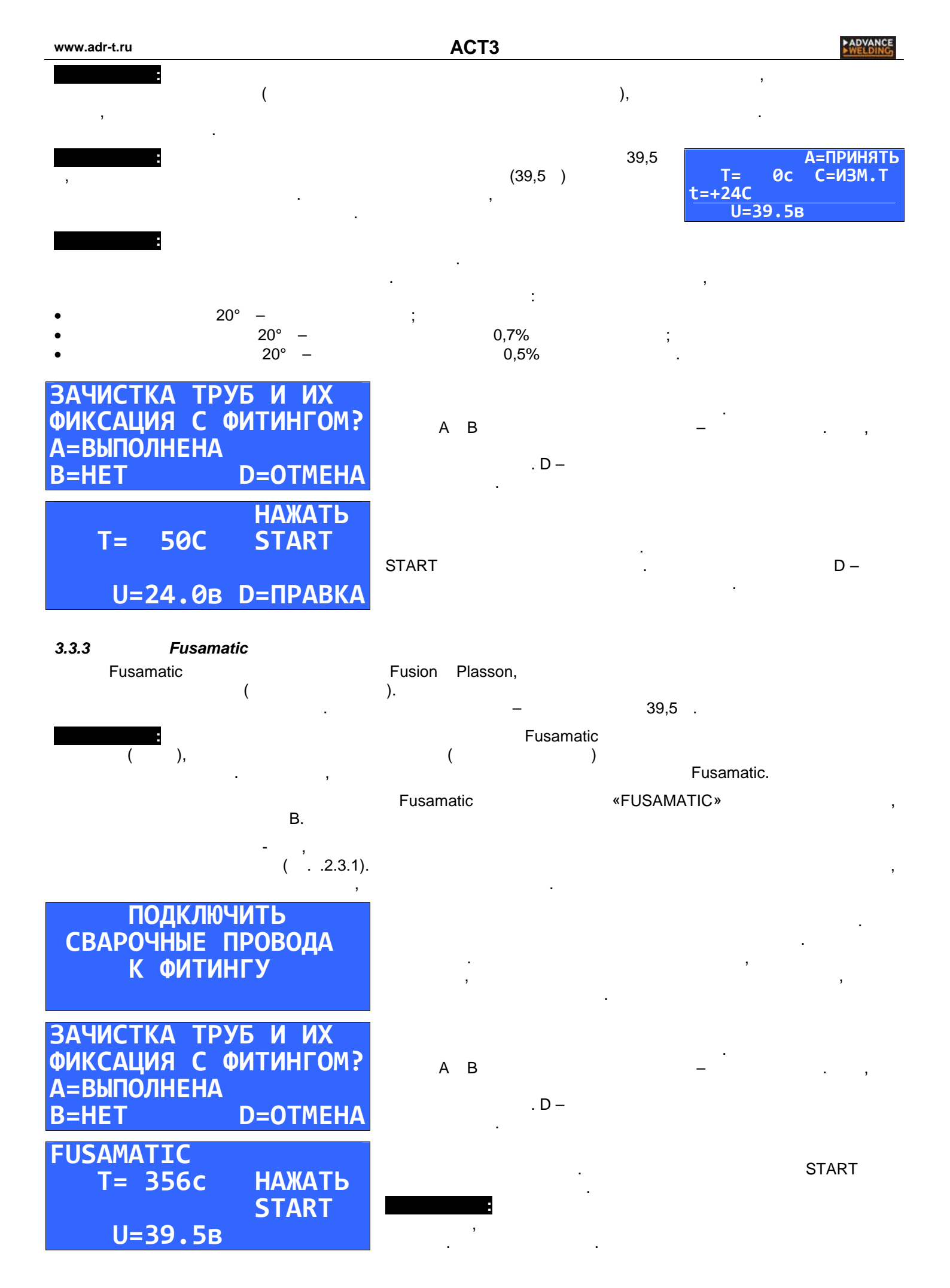

~ 4

(

(

| 3.4          |            |
|--------------|------------|
| НОМЕР СВАРКИ | 17         |
| ОБЩ.ВРЕМЯ=   | 50c        |
| ПРОШЛО=      | <b>12c</b> |
| 23.97в       | 24.13A     |
|              |            |

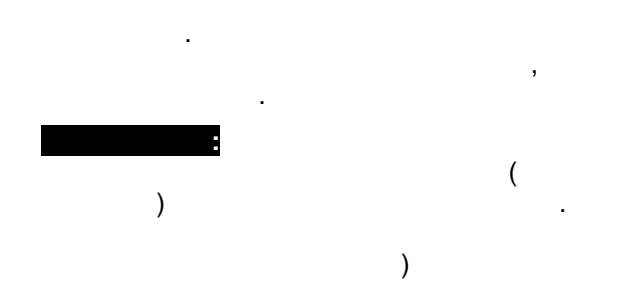

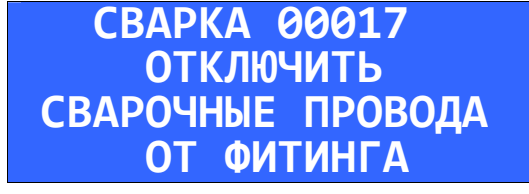

А=ПРИНЯТЬ ВСD=ПРАВКА В=ЖУКОВ С=ТЕСТ D=02

А=РУЧНАЯ СВАРКА

С=ШТРИХ-КОД D=ПАРАМЕТРЫ

\*

| , |  | , | ), |   |
|---|--|---|----|---|
|   |  | , |    | , |

,

,

,

ВРЕМЯ ОСТЫВАН:02м30с ПРОШЛО:00м57с ДЛЯ ОКОНЧАНИЯ СВАРКИ ОТКЛ.СВАР.ПРОВОДА

,

| 4                                                           |                                      |         |                      |          | « »             |
|-------------------------------------------------------------|--------------------------------------|---------|----------------------|----------|-----------------|
| ,                                                           | ,                                    | D.      |                      | ,        | "               |
| А=СВАР.ПРОТО<br>В=ДАТА И ВРЕ<br>С=ЯЗЫК МЕНЮ<br>D=ДОП.НАСТРО | колы<br>Мя<br>RUS<br>ЙКИ             | «       |                      | »,       |                 |
| СВАР.ПРОТ<br>А=КОПИР.ПРОТ<br>В=ОТОБР.ПОСЛ<br>D=ОТМЕНА       | ОКОЛЫ<br>ОКОЛОВ<br>ЕД.ПРОТ.          | 2       | -                    |          | ,<br>USB-       |
| 4.1<br>«                                                    | B.                                   |         | »                    |          | ,               |
| 00018 19/02/<br>D=КОПИР.ПРОТ<br>C=ОТОБР.ПОСЛ<br>И=ОТМЕНА    | 10<br>14 16:02<br>ОКОЛОВ<br>ЕД.ПРОТ. | ,<br>), | , ,                  | (        | ,               |
| -GF+<br>Муфта<br>32 мм<br>24.0B 1.41                        | t=25C<br>80м                         |         | :                    | , ,<br>, | ,               |
| рем 49с из<br>стывание-не<br>ОКДж Стату<br>алибровка:       | 50с<br>т<br>с 0<br>ОК                | •       | (<br>;<br>,<br>– OK  | ;        | :<br>)<br>;     |
| <b>4.2</b><br>USB-                                          | USB-<br>,                            |         |                      | USB-     | «Data Download» |
| 1<br>32 GB.                                                 | USB-                                 | ,       | ,<br>«Data Download» | USB-     |                 |
| ПРОВЕРКА УСТ<br>ПОДОЖДИТЕ                                   | РОИСТВА                              | ,       | «                    | USB-     | »<br>,          |
| КОПИРОВА<br>ПОДОЖДИТ                                        | НИЕ<br>Е                             |         |                      |          | USB-            |

| www.adr-t.ru                            | ACT3                                 |
|-----------------------------------------|--------------------------------------|
| КОПИР.ЗАКОНЧЕНО<br>СТЕРЕТЬ ВСЕ ПРОТОК.? | USB-                                 |
| А=ДА<br>В=НЕТ                           | . B –                                |
| ОТКЛЮЧИТЬ<br>USB-НАКОПИТЕЛЬ             |                                      |
|                                         | PFD –                                |
| <b>06@103713.pfd</b> 06.03.14, 10:37:13 | . , <b>A39876 2014-03-</b><br>A39876 |
| 4.3 ,<br>Data Download Manage           | er USB- ,                            |
| USB-<br>Readme.pdf.                     | , «Data Dpwnload»                    |
| Data Download Manager                   | PFD, ,                               |

| 5    |         |                |           |   |                 |         |                                                                          |
|------|---------|----------------|-----------|---|-----------------|---------|--------------------------------------------------------------------------|
|      |         | 01             |           | _ | 01 ,            | -       | СИСТЕМНАЯ ОШИБКА<br>КОД = 01<br>НАЖАТА КНОПКА                            |
|      |         | 02             |           |   |                 |         | СИСТЕМНАЯ ОШИБКА                                                         |
|      |         |                |           |   | ,<br>02         | 1       | КОД = 02<br>СБОЙ ВЫХОДНОГО РЕЛЕ<br>ПРИ САМОДИАГНОСТИКЕ                   |
|      |         |                |           |   |                 |         |                                                                          |
|      | 03      | ,              |           | ( |                 | ,<br>)  | СИСТЕМНАЯ ОШИБКА<br>КОД = 03<br>ПЕРЕГРЕВ ТРАНСФОРМ.                      |
|      |         |                |           | , |                 |         | ОСТУДИТЬ АППАРАТ                                                         |
|      |         | 04             | 04<br>    | 3 |                 | ,       | СИСТЕМНАЯ ОШИБКА<br>КОД = 04<br>КАЛИБРОВКА НЕВЕРНА<br>НАЖАТЬ START       |
|      | 05      | <b>05</b><br>/ |           |   |                 |         | СИСТЕМНАЯ ОШИБКА<br>КОД = 05<br>СБОЙ ТЕМПЕРАТУРЫ<br>ЭЛЕКТРОНИКИ          |
| 50°. | 06      | 06             |           |   | ,               | ,<br>   | СИСТЕМНАЯ ОШИБКА<br>КОД = 06<br>ПЕРЕГРЕВ ЭЛЕКТРОНИКИ<br>ОСТУДИТЬ АППАРАТ |
|      |         | 07             |           |   |                 |         |                                                                          |
| -40° | 07      |                | ,<br>-40° |   | -40°<br>,       | Arctic, | СИСТЕМНАЯ ОШИБКА<br>КОД = 07<br>Температура воздуха<br>Ниже -40С         |
|      |         | <b>08</b>      |           | - | +60°.<br>( 08), | ,       | СИСТЕМНАЯ ОШИБКА<br>КОД = 08<br>Температура воздуха<br>выше +60C         |
|      | 10      | 10<br>,        |           |   | ,<br>40 .       | ,       | СИСТЕМНАЯ ОШИБКА<br>КОД = 10<br>НИЗКАЯ ЧАСТОТА<br>СЕТИ ПИТАНИЯ           |
|      | 11      | 11<br>,        |           |   | ,<br>70 .       | ,       | СИСТЕМНАЯ ОШИБКА<br>КОД = 11<br>ВЫСОКАЯ ЧАСТОТА<br>СЕТИ ПИТАНИЯ          |
|      | 12      | 12<br>,        |           |   | 280 .           | ,       | СИСТЕМНАЯ ОШИБКА<br>КОД = 12<br>ВЫСОКОЕ НАПРЯЖЕНИЕ<br>СЕТИ ПИТАНИЯ       |
|      | 13<br>, | 13             |           |   | 184 ,           | ,       | СИСТЕМНАЯ ОШИБКА<br>КОД = 13<br>НИЗКОЕ НАПРЯЖЕНИЕ<br>СЕТИ ПИТАНИЯ        |

ACT3

,

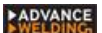

14 START , 20 20 3 21 21 3 T/SP/ECE/1 2005, 22 2

23 23 3 24

> 24 T/SP/ECE/1 2005, , 25 25 STOP.

26 26 ( 27

27 30 30

31 31 40

40 22-23-41

41 18-

( 14), 1,5% T/SP/ECE/1 2005,

1,5%

6,25%

( 22), 2,5 10%

)

,

СИСТЕМНАЯ ОШИБКА КОД = 21 Высокое напряжение В СВАРОЧНОЙ ЦЕПИ СИСТЕМНАЯ ОШИБКА КОД = 22 СКАЧОК НАПРЯЖЕНИЯ В СВАРОЧНОЙ ЦЕПИ

СИСТЕМНАЯ ОШИБКА

СБОЙ ВЫХОДНОГО РЕЛЕ

ПРИ НАЧАЛЕ СВАРКИ

СИСТЕМНАЯ ОШИБКА

НИЗКОЕ НАПРЯЖЕНИЕ В СВАРОЧНОЙ ЦЕПИ

КОД = 14

КОД = 20

СИСТЕМНАЯ ОШИБКА КОД = 23 НИЗКАЯ СИЛА ТОКА В СВАРОЧНОЙ ЦЕПИ

СИСТЕМНАЯ ОШИБКА КОД = 24 СКАЧОК СИЛЫ ТОКА В СВАРОЧНОЙ ЦЕПИ

СИСТЕМНАЯ ОШИБКА КОД = 25 Сварка прервана НАЖАТИЕМ КНОПКИ STOP

СИСТЕМНАЯ ОШИБКА КОД = 26 СБОЙ ВЫХОДНОГО РЕЛЕ ВО ВРЕМЯ СВАРКИ

СИСТЕМНАЯ ОШИБКА КОД = 27 СВАРКА ПРЕРВАНА ОБРЫВОМ СВАР. ЦЕПИ

СИСТЕМНАЯ ОШИБКА КОД = 30 ФИТИНГ НЕ ПОДКЛЮЧЕН ИЛИ ОБРЫВ СПИРАЛИ

СИСТЕМНАЯ ОШИБКА КОД = 31 СОПРОТИВЛ.ФИТИНГА НЕ СООТВ. ШТРИХ-КОДУ

СИСТЕМНАЯ ОШИБКА КОД = 40 ОШИБКА СЧИТЫВАНИЯ ШТРИХ-КОДА

СИСТЕМНАЯ ОШИБКА КОД = 41 ОШИБКА СЧИТЫВАНИЯ ШТРИХ-КОДА

ACT3

| A  | DVA | NCE |  |
|----|-----|-----|--|
| >W | ELD | ING |  |

| , 42      | 42                       | - , |      | 13- 14- |     | СИСТЕМНАЯ ОШИБКА<br>КОД = 42<br>ОШИБКА СЧИТЫВАНИЯ<br>ШТРИХ-КОДА                  |
|-----------|--------------------------|-----|------|---------|-----|----------------------------------------------------------------------------------|
| 43        | <b>43</b>                | - , |      | 12-     | ,   | СИСТЕМНАЯ ОШИБКА<br>КОД = 43<br>ОШИБКА СЧИТЫВАНИЯ<br>ШТРИХ-КОДА                  |
| , 44<br>, | 44                       | - , |      | 9- ,10- | 11- | СИСТЕМНАЯ ОШИБКА<br>КОД = 44<br>ОШИБКА СЧИТЫВАНИЯ<br>ШТРИХ-КОДА                  |
| 45        | <b>45</b>                | - , |      | 7-      | ,   | СИСТЕМНАЯ ОШИБКА<br>КОД = 45<br>ОШИБКА СЧИТЫВАНИЯ<br>ШТРИХ-КОДА                  |
| 46        | <b>46</b>                | - , |      | 5-      | ,   | СИСТЕМНАЯ ОШИБКА<br>КОД = 46<br>ОШИБКА СЧИТЫВАНИЯ<br>ШТРИХ-КОДА                  |
| 47        | 47                       | - , |      | 3- ,    |     | СИСТЕМНАЯ ОШИБКА<br>КОД = 47<br>ОШИБКА СЧИТЫВАНИЯ<br>ШТРИХ-КОДА                  |
| 48<br>,   | 48                       | - , |      | 1- 2-   |     | СИСТЕМНАЯ ОШИБКА<br>КОД = 48<br>ОШИБКА СЧИТЫВАНИЯ<br>ШТРИХ-КОДА                  |
| 49        | <b>49</b> .              | - , |      | 24-     | ,   | СИСТЕМНАЯ ОШИБКА<br>КОД = 49<br>ОШИБКА СЧИТЫВАНИЯ<br>ШТРИХ-КОДА                  |
| 50        | 50<br>,                  |     |      | USB-    | ,   | СИСТЕМНАЯ ОШИБКА<br>КОД = 50<br>НЕДОСТАТОЧНО ПАМЯТИ<br>НА USB-НАКОПИТЕЛЕ         |
| 51        | 51<br>,                  |     |      | USB-    | ,   | СИСТЕМНАЯ ОШИБКА<br>КОД = 51<br>НЕДОСТАТОЧНО ПАМЯТИ<br>НА USB-НАКОПИТЕЛЕ         |
| 52        | <b>52</b><br>,<br>USB- , |     |      |         |     | СИСТЕМНАЯ ОШИБКА<br>КОД = 52<br>ФАЙЛ НЕ НАЙДЕН                                   |
| 53        | 53<br>,                  |     | USB- |         | ,   | СИСТЕМНАЯ ОШИБКА<br>КОД = 53<br>АДМИН. НЕ ОПОЗНАН<br>РАЗБЛОКИРОВКА НЕВОЗМ        |
|           | 127                      | 127 |      | ,       |     | СБОЙ ПОСЛЕДН.СВАРКИ<br>КОД = 127<br>НАРУШЕН.СЕТИ ПИТАНИЯ<br>!ПРОВЕРИТЬ КОНТАКТЫ! |

»

«

,

,

# 6 »

6.1

## 6.2

### 6.3

### 6.4

### \* -

6.5

### ( 10 )

,

,

10

### OHMS

\*-

.

# « D.

### AINF 2 ,

,

: ,

### WDAW

### SFWD

### VOLT

### D А=СВАР.ПРОТОКОЛЫ В=ДАТА И ВРЕМЯ С=ЯЗЫК МЕНЮ . **RUS D=ДОП.НАСТРОЙКИ**

**ДОП.НАСТРОЙКИ** ВВЕСТИ ПАРОЛЬ А=ПРИНЯТЬ С=ОЧИСТ D=ОТМЕНА

## Α.

КОД ИЗДЕЛ.АW03-2915 СЕР.НОМЕР:А30771 ДАТА КАЛ.:30/01/2014 ПЕРИОД: 12 МЕСЯЦЕВ

### СЧЕТЧИК СВАРОК **ТЕКУЩАЯ СВАР. 000015** ПОСЛЕД.КАЛИБР.000010 ПОСЛЕ КАЛИБР. 000005

Α. ИНФО О ПРОДАЖЕ ПРОДАНО: 01/02/14 СЧЕТЧИК: 000007 A=OK

### Α.

ПЕРВОЕ ИСПОЛЬЗОВАНИЕ 27/01/14

### Α.

Сеть питания: НАПРЯЖЕНИЕ: 224B ЧАСТОТА: 50Гц Нажать \* для выхода

### Α.

Сопротивл. фитинга 001.503 Om Нажать \* для выхода

.

- **7** 1. , 12 2.
- , , 3. :
- --
- , , ,
- , 6 . , , ,
- · , , ,
- .

- 4. . 5. , :
- , .3.1., ,
- . .
- , .